🗩 C108V-H作为VOI服务器新建课程存储配置教程

H3C VDI Workspace 欧阳剑 2022-04-26 发表

组网及说明

使用C108V-H型号的终端来作为VOI教学服务器,可以采用如下方法新建课程:

配置步骤

1、系统初始化完成后,无需配置"教学存储配置"页面。直接点击"数据中心"进入"虚拟化"页面。 2、选择主机,点击"虚拟化"页签,点击添加。选择类型为本地存储,设置名称 为"course\_images\_local",点击下一步,设置目标路径为"/vms/learningspace/courseImages"(注意 大小写),点击确定。

| 增加仔佑心 |                     |              |  |
|-------|---------------------|--------------|--|
| *目标路径 | /vms/learningspace/ | courseImages |  |
|       |                     |              |  |
|       |                     |              |  |

3、返回到"云教学"中的"课程",点击"新建"按钮,选择存储路径时就可以看到刚才创建的存储路径。

| 选择存储路径                          |                                          |
|---------------------------------|------------------------------------------|
| 存储池路径 👙                         | 存储池类型 💠                                  |
| /vms/learningspace/courseImages | 本地存储                                     |
|                                 | 第1-1条,共1条 ≪ < 1 ∨ /1 > >> <b>10条/页</b> ▼ |
|                                 |                                          |

4、按照正常流程创建课程